# 全民健康保險特約公私立醫事機構上傳民眾自 費檢驗(查)結果檔案批次上傳作業說明

# 全民健康保險特約公私立醫事機構上傳民眾自費檢驗(查)結 果檔案批次上傳作業說明

## 目 次

| 壹 | ` | 修訂歷程                       | . 3 |
|---|---|----------------------------|-----|
| 貳 | ` | 本作業功能                      | . 3 |
| 參 | • | 使用範圍                       | . 3 |
| 肆 | • | 「醫療資料傳輸共通介面 API」(簡易版)使用流程  | .4  |
| 伍 | • | 「醫療資料傳輸共通介面 API」(UI 版)使用流程 | . 8 |
| 陸 | • | 網頁查詢處理結果方式                 | 10  |

### 壹、 修訂歷程

|           | 修訂歷程   |
|-----------|--------|
| 日期        | 修訂內容摘要 |
| 107/11/06 | 初版     |

### 貳、 本作業功能

使用「醫療資料傳輸共通介面 API」,將民眾自費檢驗檢查結果資料, 以加密檔案上傳,確保傳輸資料的安全及可信任性。

### 参、 使用範圍

(一)民眾自費檢驗檢(查)結果資料批次上傳作業

說明:檔案格式說明文件,請參考「健保資訊網路服務系統(VPN)」

左側「下載專區」/「服務項目:民眾自費檢驗(查)結果資料上傳」

|                                           | 您正使用 🥭 InternetExplorer 瀏覽器 (版本:11.0) |                 | ♣ 網站地圖 | ■ 網站使用說明 | ℅ 舊版連結  |
|-------------------------------------------|---------------------------------------|-----------------|--------|----------|---------|
| 衛生福利部中央健康保險署                              | 健保資訊網服務系統                             | (VPN)           |        |          | 1       |
| 醫事人員專區                                    |                                       |                 |        | 所在位置/合首  | 首頁/下載專區 |
| 醫事機構登入                                    | ❹下載專區                                 |                 |        |          |         |
| 下載專區 1                                    | 類別 全部 🗸 服務項目                          | 请输入全部或部分文字 Q 查詢 |        |          |         |
| 聯絡窗口                                      |                                       |                 |        |          |         |
| 友善連結                                      | ·                                     | 務項目             |        |          |         |
|                                           | 共通作業                                  |                 |        |          |         |
| 服務電話:(07)231-8122<br>服務時間:週一至週五8:00~19:45 | 服務項目                                  | 服務項目            | 服務項目   |          |         |
| 電子信箱:ic_service@nhi.gov.tw                | 網站介紹                                  | 電腦設定            | 醫療資料傳輸 | 俞共通介面API |         |
| 網路線路諮詢報修專線<br>中華電信 (02)2344-3118          | 醫事人員服務                                |                 |        |          |         |
|                                           | 服務項目                                  | 服務項目            | 服務項目   |          |         |
|                                           | 保險對象特定醫療資訊查詢作業                        | 醫事人員溝通平台        | 院所申報醫的 | 而別概況作業   |         |
|                                           | 健保醫療資訊雲端查詢系統                          | 住院病例組合編審服務      |        |          |         |

### 肆、 「醫療資料傳輸共通介面 API」(簡易版)使用流程

- (一) 安裝「醫療資料傳輸共通介面 API」(簡易版) 於「健保資訊網服務系統」下載專區,下載「醫療資料傳輸共通介面 API」 (簡易版),請使用 3.0 版或較新版本。
- (二) 撰寫用戶端程式呼叫 API 函式
  - 1. 上傳檔案使用函式

# NHI\_DownloadB(int iRs232PortNo,char\* sReaderDllPathName, char\* sRequestFileName,char\* sTypeCode, char\* sLocal\_ID,char\* sNHI\_ID)

參數說明:

- (1) [in]iRs232PortNo:整數值,健保讀卡機連接之通訊連接埠編號。
- (2) [in]sReaderDllPathName:健保讀卡機Reader.dll完整路徑及檔名。
- (3) [in] sRequestFileName:「上傳檔案」所在完整目錄及名稱,請勿填入 中文路徑或中文檔名。
- (4) [in]sTypeCode:上傳作業種類,本作業請填「29」。
- (5) [out] sLocal\_ID:本機端回傳之作業辨識碼。
- (6) [out] sNHI\_ID: IDC回傳之作業辨識碼。

回傳值:若是回傳值為0則表示上傳成功。

範例:

「民眾自費檢驗(查)結果檔案」批次上傳作業

BSTR NHI DownloadB (0, "C:\Reader.dll",

"C:\

3501200000-20180802-001.zip.3DAF02040E0T", "29",

sLocal\_ID, sNHI\_ID)

回傳參數值範例:

sLocal\_ID=NHI\_12345678 v sNHI\_ID=ABCD12345678

- 收到上傳檔案後,由「民眾自費檢驗(查)結果」項目檢核程式進行處理, 產製相關檔案供下載,建議院所於確認上傳檔案無誤後,至少 30 分鐘後 再進行後續流程。
- 為確保資訊安全,檔案僅保留7天,若超過7天期限則不提供檔案下載, 下載「檢核結果檔」(回覆檔案為壓縮檔.zip) 函式:

# NHI\_GetB (int iRs232PortNo,char\* sReaderDllPathName, char\* sLocal\_ID,char\* sNHI\_ID, char\* sDownloadPath)

參數說明:

- (1) [in]iRs232PortNo:整數值,健保讀卡機連接之通訊連接埠編號。
- (2) [in] sReaderDllPathName:健保讀卡機Reader.dll完整路徑及檔名。
- (3) [in] sLocal\_ID: NHI\_DownloadB函式回傳之sLocal\_ID。
- (4) [in] sNHI\_ID: NHI\_DownloadB函式回傳之sNHI\_ID。
- (5) [in] sDownloadPath: 檔案下載存放的路徑,例: C:\。

範例:BSTR NHI\_GetB (0, "C:\Reader.dll", NHI\_12345678, ABCD12345678, "C:\")

- 4. 回覆檔案說明:
  - (1) 若「檔案處理完成」,回覆壓縮檔會包含:<u>1個檢核結果檔(.txt)</u>,若檢 核完全正確,第一行為「檢核正確表」,並於後續羅列「檢核數量」; 若檢核有誤時第一行為「檢核錯誤明細表」,並於後續羅列錯誤數及 錯誤資料及錯誤代碼。

| 📕 🛛 🚽 🚽 檢核結果下戴                          |                                                       |                                                                                    |                                                                                                    | -                         |      |
|-----------------------------------------|-------------------------------------------------------|------------------------------------------------------------------------------------|----------------------------------------------------------------------------------------------------|---------------------------|------|
| 檔案 常用 共用 檢視                             | 視                                                     |                                                                                    |                                                                                                    |                           | ~ 🕐  |
| ★ □ □ ↓ 分 第下<br>5 1 選到 [ 複製 貼上<br>快速存取] | 路徑<br>建徑<br><sup>移</sup> 至 複製到<br><sup>副</sup> 除 重新命名 | <ul> <li>■ 新増項目 ▼</li> <li>● 輕鬆存取 ▼</li> <li>● 輕鬆存取 ▼</li> <li>● 輕鬆存取 ▼</li> </ul> | ▶     ■     ■     ■     ■     ■     ■     ■     ■     ■     ■     ■     ■     ■     ■     ■     ■     ■     ■     ■     ■     ■     ■     ■     ■     ■     ■     ■     ■     ■     ■     ■     ■     ■     ■     ■     ■     ■     ■     ■     ■     ■     ■     ■     ■     ■     ■     ■     ■     ■     ■     ■     ■     ■     ■     ■     ■     ■     ■     ■     ■     ■     ■     ■     ■     ■     ■     ■     ■     ■     ■     ■     ■     ■     ■     ■     ■     ■     ■     ■     ■     ■     ■     ■     ■     ■     ■     ■     ■     ■     ■     ■     ■     ■     ■     ■     ■     ■     ■     ■     ■     ■     ■     ■     ■     ■     ■     ■     ■     ■     ■     ■     ■     ■     ■     ■     ■     ■     ■     ■     ■     ■     ■     ■     ■     ■     ■     ■     ■     ■     ■     ■     ■     ■     ■     ■< | 計 全選 計 全部不選 計 全部不選 □ 反向選擇 |      |
| 剪貼簿                                     | 組合管理                                                  | 新増                                                                                 | 開啟                                                                                                    | 選取                        |      |
| ← → * ↑ _ → 本機 > [                      | Data (D:) > 檢核結果下戴                                    |                                                                                    | ✓ ご 搜尋 相                                                                                                    | @核結果下戴                    | م    |
| 🧊 3D 物件 🔨 🔨                             | 名稱                                                    |                                                                                    | 修改日期                                                                                                    | 類型 ナ                      | (小)  |
| ◆ 下載                                    | 3501200000-1070531-6-10705310                         | 01254-7.assaydoc.txt                                                               | 2018/9/3 下午 02                                                                                                    | 文字文件                      | 2 KB |
| ▶ 音樂                                    |                                                       |                                                                                    |                                                                                                    |                           |      |
| 三 桌面                                    |                                                       |                                                                                    |                                                                                                    |                           |      |
| ▶ 圖片                                    |                                                       |                                                                                    |                                                                                                    |                           |      |
| 🚆 影片                                    |                                                       |                                                                                    |                                                                                                    |                           |      |
| 🏪 OS_Install (C:)                       |                                                       |                                                                                    |                                                                                                    |                           |      |
| 🔜 Data (D:)                             |                                                       |                                                                                    |                                                                                                    |                           |      |
| → 網路 → 1 個項目                            |                                                       |                                                                                    |                                                                                                    |                           |      |

檢核明細表,如下圖範例所示:

## ■民眾自費檢驗(查)結果上傳結果「檢核正確表」

|    | 衛生福利部中央健康保險署-民眾自費檢驗(查)結果上傳結果檢核正確表 |                    |               |           |               |       |       |   |  |  |
|----|-----------------------------------|--------------------|---------------|-----------|---------------|-------|-------|---|--|--|
|    |                                   |                    |               |           |               |       |       |   |  |  |
|    |                                   | (代碼)<br>3501200000 | (簡稱)<br>臺北虛擬診 | 107/05/31 | 1070531001254 | 6-SCR | 7-VPN |   |  |  |
|    | 報告類別                              |                    | 就醫人次          | 醫令數       | 報告序號數         |       |       |   |  |  |
|    | 檢體檢驗報告                            | ÷                  | 1             | 1         | 1             |       |       |   |  |  |
|    | 影像報告                              |                    | 1             | 1         | 1             |       |       |   |  |  |
|    | 居家量測                              |                    | 0             | 0         | 0             |       |       |   |  |  |
|    | 總計                                |                    | 2             | 2         | 2             |       |       | - |  |  |
| 註: | 「檢體檢驗報                            | 告」屬於「非             | 報告型資料」        | ;「影像報告」   | 屬於「報告型資       | 料」。   |       |   |  |  |

■民眾自費檢驗(查)結果上傳結果「檢核錯誤明細表」

| 程式代號:ISHI1300R01 民眾自                                                                                                    |                                                                          |                                                                                                    | 目費檢驗(查)結                                                                                                    | 有果上傳結果檢核領                                                                                                    | 16/01/9/10/01 424 -                                                                                                    | - 豪山荒オ                                                              | 务会已                                                                                                    | 列印日期:<br>頁 次:                                                                                        | 10110010                |
|----------------------------------------------------------------------------------------------------|--------------------------------------------------------------------------|----------------------------------------------------------------------------------------------------|----------------------------------------------------------------------------------------------------|----------------------------------------------------------------------------------------------------|----------------------------------------------------------------------------------------------------|---------------------------------------------------------------------|----------------------------------------------------------------------------------------------------|----------------------------------------------------------------------------------------------------|-------------------------|
|                                                                                                    | 特約醫事用                                                                    | 肢矜機構                                                                                                    | 上傳日期                                                                                                    | web收件序號                                                                                                    | 資料來源                                                                                                    | 登入方式                                                                |                                                                                                    |                                                                                                    |                         |
|                                                                                                    | (作号碼)<br>3501200000                                                      | (簡種)<br><del>東</del> 北応援診                                                                                                    | 107/07/31                                                                                                    | 1070801000445                                                                                                    | 5-wcb                                                                                                    | 7-VPN                                                               |                                                                                                    |                                                                                                    |                         |
| 報告業貿別                                                                                                    |                                                                          | 醫令數<br>正確件數                                                                                                    | 報告序號數<br>正確件數                                                                                                    | 醫令數<br>錯誤件數                                                                                                    | 報告序號數<br>错誤件數                                                                                                    |                                                                     |                                                                                                    |                                                                                                    |                         |
| 检查性检验和                                                                                                    | ·삼                                                                       | 5                                                                                                    | 14                                                                                                    | 0                                                                                                    | 1                                                                                                    |                                                                     | ne ne ne ne ne ne ne ne ne ne ne ne ne n                                                                                              |                                                                                                    |                         |
| 影像報告                                                                                                    |                                                                          | 0                                                                                                    | 0                                                                                                    | 0                                                                                                    | 0                                                                                                    |                                                                     |                                                                                                    |                                                                                                    |                         |
| 居家量測                                                                                                    |                                                                          | 0                                                                                                    | 0                                                                                                    | 0                                                                                                    | 0                                                                                                    |                                                                     |                                                                                                    |                                                                                                    |                         |
| 剑感 育门                                                                                                    |                                                                          | 5                                                                                                    | 14                                                                                                    | 0                                                                                                    | 1                                                                                                    |                                                                     |                                                                                                    |                                                                                                    |                         |
| 主:「 檢燈檢驗幸                                                                                                    | <b>股告」屬於「</b> 考                                                          | 非報告型資料」                                                                                                    | :「影像報告」                                                                                                    | 」屬於「報告型資                                                                                                    | 阵」。                                                                                                    |                                                                     |                                                                                                    |                                                                                                    |                         |
| 1盟令數 -<br>5                                                                                                    | 正確醫令情                                                                    | 較5 =                                                                                                    | 錯誤醫令數                                                                                                    | )                                                                                                    | 銷款率=約<br>% 0.00                                                                                                    | 訪問醫令數/                                                              | 總醫令數                                                                                                    |                                                                                                    |                         |
| a su / A- rtr list state                                                                                                    | 正确幼幼生                                                                    | <u> 予助党裁</u> =                                                                                                    | 錯誤報告序                                                                                                    | 虎 數文                                                                                                    | 给自己 神经 = 斜                                                                                                    | 試報告序                                                                | 虎數/總報告序號數                                                                                                    |                                                                                                    |                         |
| Eまです代統:ISHI130                                                                                                    | In a second                                                              | 14<br>民眾自                                                                                                    | 」<br>工費檢驗(查)結                                                                                                    | 採上傳結果檢核銷                                                                                                    | % 6.67<br>惊興明細表 -                                                                                                    | - 臺.比業新                                                             | 务組                                                                                                    | 列印日期:<br>頁  次:                                                                                       | 107/08/                 |
| 15<br>15<br>Ex代代號:ISHI130                                                                                                    | 0R01<br>特約醫事[<br>(代碼)<br>3501200000                                      | 14<br>民眾日<br>服務機構<br>(簡種)<br>東北庫爆鈴                                                                                                    | 1<br>1費檢驗(查)結<br>上傳日期<br>107/08/01                                                                                                    | (果上傳結果檢核針<br>web收件序號<br>1070801000445                                                                                                    | \$ 6.67<br>續明細表 -<br>資料來源<br>5-wcb                                                                                                    | - 臺.比業新<br>登入方式<br>7-VPN                                            | 等組.                                                                                                    | 列印日期:<br>頁 次:                                                                                        | 107/08/                 |
| 15<br>15<br>15<br>15<br>15<br>15<br>15<br>15<br>15<br>15<br>15<br>15<br>15<br>1                                                                                                    | 100001<br>(十6約)等事月<br>(十6時)<br>3501200000<br>證事機構<br>檢驗(查)<br>檢驗方法<br>備註 | 14<br>民眾日<br>(管補)<br>(管補)<br>(定 擬合<br>代码<br>結果上傳口助用                                                                                                    | 1<br>1費檢驗(查)結<br>上傳日期<br>107/08/01<br>107/08/01<br>留事加<br>発聞<br>採檢(1                                                                                                    | 1果上傳結果檢核約<br>web收件序號<br>1070801000445<br>別<br>厚於優蛋/下執用外<br>管結果提<br>至為非規模主記                                                                           | <ol> <li>6.67</li> <li>請明細表 -</li> <li>資料來源</li> <li>5-web</li> <li>執行年月</li> <li>1 醫師確認:</li> <li>留位</li> <li>幅射劑量</li> </ol>                | <ul> <li>臺北常新</li> <li>登入方式</li> <li>7-VPN</li> <li>報告時間</li> </ul> | 第組<br>身分說統一編號<br>模式在候方法/來源/類別<br>登編<br>台編書<br>今代時中文名稱                                                                                 | 列印日期:<br>頁                                                                                           | 107/08/<br><br>尚英文名称    |
| 15<br>15<br>15<br>15<br>15<br>15<br>15<br>15<br>15<br>15<br>15<br>15<br>15<br>1                                                                                                    |                                                                          | 14<br>民眾日<br>[[[新秋]]<br>(問何何)<br>(問何何)<br>(記][[[[[[[]]]]<br>(元]]<br>(元]]<br>(元])<br>(元]<br>(元])<br>(元]<br>(元])<br>(元]<br>(元]<br>(元])<br>(元]<br>(元]<br>(元]<br>(元]<br>(元]<br>(元]<br>(元]<br>(元]<br>(元]<br>(元]                                                                                                    | 1<br>1<br>1<br>1<br>107/08/01<br>107/08/01<br>107/08/01<br>1<br>107/08/01<br>1<br>107/08/01<br>1<br>107/08/01<br>1<br>107/08/01<br>1<br>107/08/01<br>1<br>107/08/01<br>1<br>107/08/01<br>1<br>107/08/01<br>1<br>107/08/01<br>1<br>107/08/01<br>1<br>107/08/01<br>1<br>107/08/01<br>1<br>107/08/01<br>1<br>1<br>1<br>1<br>1<br>1<br>1<br>1<br>1<br>1<br>1<br>1<br>1 | (味上傳結果被核約<br>web收件序號<br>1070801000445<br>別<br>資料費を建了予約時間<br>活動算法優<br>よら結果優加ま記                                                                        | <ul> <li>第 6.67</li> <li>該明細表 -</li> <li>資料來源</li> <li>5-web</li> <li>統行年月</li> <li>留位確認。</li> <li>留位</li> <li>福时利量</li> <li>10707</li> </ul> | - 豪.11.業家<br>登入方式<br>7-VPN<br>報告時間                                  | 第組                                                                                                    | 列印日期:<br>支:<br>出生日期<br>報告時期<br>自編<br>第一<br>550218                                                    | 107/08/<br><br>尚英文名稱    |
| 24代におけて加速<br>15<br>2まだ作で焼:15H1130<br>255元(1)<br>255元(1)<br>255<br>(1)<br>255元(1)<br>255<br>(1)<br>255<br>(1 | 00R01<br>特約時間<br>(代語)<br>350120000<br>盤事機構<br>接號<br>加速<br>               | 14<br>民第4集件<br>展第4集件<br>第二日第一版第<br>高報生上第一版目<br>約1<br>900<br>31170216                                                                                                    | 1<br>1<br>1<br>1<br>1<br>1<br>1<br>1<br>1<br>1<br>1<br>1<br>1<br>1                                                                                                    | □果上傳結果檢法計<br>webby件序號<br>1070801000445<br>別<br>使成了下執用時間<br>定約結果值言まるこ<br>111602                                                                       | <ul> <li>ダ 6.67</li> <li></li></ul>                                                                                                    | - 豪北常新<br>夺人方式<br>7-VPN<br>殿告時間                                     | 第8日.<br>存分的标一编號<br>構成在使力法/米源/如州<br>目編習今代即中文名稱<br>17222204305<br>NA<br>男:13.4-1                                                        | <b>列印日期</b> :<br>百 次:<br>出土口期<br>報告時来<br>白 編磬<br>*000003HGB                                          | 107/08/<br><br>尚英文·名和   |
| <ul> <li>(会) (中) (市) (市) (市) (市) (市) (市) (市) (市) (市) (市</li></ul>                                                                                                    |                                                                          | 14<br>民衆性<br>(育有)<br>(育有)<br>(育有)<br>(行有)<br>(行有)<br>(行前)<br>(行前)<br>(<br>行前)<br>(<br>行前)<br>(<br>行)<br>(<br>行)<br>(<br>)<br>(<br>)<br>(<br>)<br>(<br>)<br>(<br>)<br>( | 当費檢驗(重)結<br>上(単日1期<br>107708/01<br>登書方<br>登書方<br>検験。(<br>12<br>107073<br>8.3<br>1<br>音事現機構代で需需                                                                                                    | <ul> <li>(株上供給法株検検約)</li> <li>web#2件序空號</li> <li>1070801000445</li> <li>第一秒後近/予約用分指<br/>並ら結果(信定さこ)</li> <li>第1662</li> <li>第46年、「編9第(人代報)</li> </ul> | <ul> <li>ダ 6.67</li> <li></li></ul>                                                                                                    | - 豪山常                                                               | <ul> <li>净分煎蒜-温號<br/>場型指令力認定名類</li> <li>百温器令代码中文名種</li> <li>7222204305</li> <li>M</li> <li>ガ:13.4~1</li> <li>券約機構時醫事機構代碼需為</li> </ul> | 型印日期<br>日 关:<br>出生日期<br>報告存號<br>報告存號<br>後告結果<br>自 編励令代<br>目<br>編励<br>今代<br>6<br>550218<br>*000003HGB | 107/08<br><br>尚英文名相<br> |

(2) 但若「檔案處理錯誤」,壓縮檔中僅包含<u>1個檢核結果檔(.txt)</u>,如下圖 範例所示。

|                    | │檢核結果↑         | 下戴                     |                      |      |                                                                                                    |                                         | -                                       |      |
|--------------------|----------------|------------------------|----------------------|------|----------------------------------------------------------------------------------------------------|-----------------------------------------|-----------------------------------------|------|
| 檔案 常用              | 共用             | 檢視                     |                      |      |                                                                                                    |                                         |                                         | ~ 🕐  |
| ★<br>訂選到[<br>快速存取] |                | , 剪下<br>複製路徑<br>  貼上捷徑 |                      | 重新命名 | ● 新增項目 ▼ ● 新增項目 ▼ ● 新增 ● 新増 ● 新増 ● ● 新増 ● ● ● ● ● ● ● ● ● ● ● ● ● ● ● ● ● ● ● | ○ 月間 ○ 月間 ○ 月間 ○ 月間 ○ 月間 ○ 月間 ○ 月間 ○ 月間 | ■ 全選 計 全部不選 ● 反向選擇 ※取                   |      |
|                    | · <b>一、</b> 木材 | ≝ ∖ Data               | (D·) 、 給核結果下載        |      | 4178                                                                                                    | 調査                                      | A 4 4 4 4 4 4 4 4 4 4 4 4 4 4 4 4 4 4 4 | 0    |
| < 1                | - 440          | π / Data               | (0.) / 1成1次前未一篇      | ~    |                                                                                                    | V 0 124                                 |                                         | ~    |
| 🧊 3D 物件            |                | <b>^</b> 名科            |                      |      |                                                                                                    | 修改日期                                    | 類型                                      | 大小   |
| 🖊 下載               |                |                        | 1070802000482.msg.tx | t    |                                                                                                    | 2018/9/3 下午 02                          | 文字文件                                    | 1 KB |
| 🔮 文件               |                |                        |                      |      |                                                                                                    |                                         |                                         |      |
| 🎝 音樂               |                |                        |                      |      |                                                                                                    |                                         |                                         |      |
| 📃 桌面               |                |                        |                      |      |                                                                                                    |                                         |                                         |      |
| ▶ 圖片               |                |                        |                      |      |                                                                                                    |                                         |                                         |      |
| 📲 影片               |                |                        |                      |      |                                                                                                    |                                         |                                         |      |
| 🏪 OS_Insta         | all (C:)       |                        |                      |      |                                                                                                    |                                         |                                         |      |
| 🔔 Data (D          | )              |                        |                      |      |                                                                                                    |                                         |                                         |      |
|                    |                |                        |                      |      |                                                                                                    |                                         |                                         |      |
| 1個項目               |                | *                      |                      |      |                                                                                                    |                                         |                                         |      |

■「檔案處理錯誤」檢核結果檔(.txt)

□ 1070802000482.msg.txt - 記事本
 □ ×
 福寨(F) 編輯(E) 格式(O) 檢視(M) 說明(H)
 檢驗(查)結果上傳日期時間(1070802) 與所附資料(1070730)不符

### 伍、 「醫療資料傳輸共通介面 API」(UI 版)使用流程

(一)安裝「醫療資料傳輸共通介面 API」(UI 版)
 於「健保資訊網服務系統」下載專區,下載「醫療資料傳輸共通介面
 API(UI 版)」,請使用 2.3 版或較新版本,並依說明安裝。

#### (二) 撰寫用戶端程式呼叫 API 函式

依「醫療資料傳輸共通介面 API 使用及安裝說明.DOC」文件,撰寫用 戶端程式,使用以下函式上傳檔案;函式若有更新版本,請以較新版 文件為準,請參照該文件內容使用。使用流程如下:

1. 上傳檔案使用函式

BSTR NHI\_Download( BSTR sSourcePath,

BSTR sBackfilePath, BSTR sDestName, BSTR sTypeCode)

參數說明:

- (1) sSourcePath:原始檔案目錄及名稱,請勿填入中文路徑或中文檔名。
- (2) sBackfilePath:下載檔案存放位置,請勿填入中文路徑。
- (3) sDestName: 請填""

(4) sTypeCode:定義的檔案種類,本作業請填「29」。

回傳值: sOpcode, NHI\_Download所回覆之有效執行編號。

範例:

「民眾自費檢驗(查)結果檔案」批次上傳作業 NHI\_Download ("c:\3501200000-20180802-001.zip.3DAF02040E0T", "c:\", "", "29")

2. 檢視上傳結果使用函式

### **BSTR NHI\_Query(BSTR sOpcode)**

參數說明:

sOpcode:使用 NHI\_Download 函式所回覆之有效執行編號。

回傳值:若是回覆「A10:上傳完成等待處理中」或「A11:已受理等待 處理中」則表示上傳成功。

範例:NHI\_Query(NHI\_45054353)

- 收到上傳檔案後,由「民眾自費檢驗(查)結果」項目檢核程式進行處理, 產製相關檔案供下載,建議院所於確認上傳檔案無誤後,至少30分鐘後 再進行後續流程。
- 4. 確認下載申請處理完成使用函式

### **BSTR NHI\_Query(BSTR sOpcode)**

參數說明:

sOpcode:使用 NHI\_Download 函式所回覆之有效執行編號。

回傳值:若是回覆「A12:檔案已就緒」則表示可下載。

範例:NHI\_Query(NHI\_45054353)

5. 下載檢核結果函式:

「檢核結果檔」(回覆檔案為壓縮檔.zip)會放到此執行編號 NHI\_Download 參數所述「下載檔案存放位置」,回覆檔案說明同「肆、(二)4.回覆檔案 說明」,為確保資訊安全,檔案僅保留7天,若超過7天期限則不提供檔 案下載。

#### **BSTR NHI\_Get (BSTR sOpcode)**

參數說明:

sOpcode:使用 NHI\_Download 函式所回覆之有效執行編號。

範例:NHI\_Query(NHI\_45054353),回覆檔案為壓縮檔(.zip),會放至 c:\。

### 陸、 網頁查詢處理結果方式

使用「醫療資料傳輸共通介面 API」機制上傳檔案後,亦可登入「健保資 訊網服務系統」,使用「醫療資料傳輸共通介面 > 共通傳輸平台上傳檔 案查詢」並選擇「作業類型:下載申請檔上傳作業」及「檔案類型:29-民眾自費檢驗(查)結果檔案上傳」查詢上傳狀態。